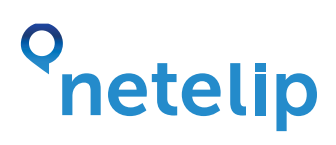

## Manual de configuración del adaptador telefónico Linksys SPA3102-EU con el servicio de Netelip.

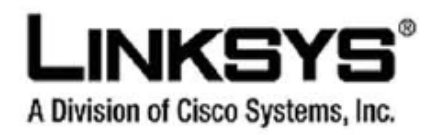

Este manual explica como configurar tu adaptador telefónico Linksys SPA 3102 y conectarlo al servicio de Netelip para realizar y recibir llamadas.

#### Paso 1

Registrate en http://www.netelip.com/

Al registrarte recibirás un correo electrónico con los datos de tu cuenta SIP (nombre de usuario, contraseña y dominio de nuestro servidor de voz).

## Paso 2

Observará que el adaptador tiene varios puertos de entrada/salida:

LINE: Introducir el cable que viene de la roseta de la pared. PHONE: Introducir el cable del terminal telefónico ETHERNET: Cable de red (necesario para conocer la IP del aparato) INTERNET: Cable de red del router

Obtenga la dirección IP de su adaptador. Para ello, introduzca un cable de red desde el puerto **"Ethernet"** hasta su ordenador. En la parte inferior de su ordenador verá la imagen pequeña de dos ordenadores juntos, donde haciendo doble clic obtendrá la siguiente pantalla. En la opción de **"Soporte"- "puerta de enlace predeterminada"**, encontrará la IP de su adaptador.

# o netelip

| Estado                       | de la conexión                                                        |                               |
|------------------------------|-----------------------------------------------------------------------|-------------------------------|
| 1                            | Tipo de dirección                                                     | Asignada por DHCP             |
| 24                           | Dirección IP:                                                         |                               |
|                              | Máscara de subred                                                     |                               |
|                              | Puerta de enlace pred:                                                |                               |
|                              | Detales                                                               |                               |
| /indov<br>sta co<br>lic en l | vs no detectó ningún proble<br>nexión: Si no se puede con<br>Reparar. | ma con Reparar<br>ectar, haga |
|                              |                                                                       |                               |

Inserte dicha IP en su navegador de la siguiente forma:

#### http://192.168.XXXXX

De esta forma, accederá a su Linksys SPA3102, pudiendo ya configurarlo.

#### Paso 3

Acceda dentro del modo advanced, a "Voice" - "Line 1".

| A Divi                       | A Division of Cisco Systems, Inc. |           | Linksys Phone Adapter Configuration |                              |                          |
|------------------------------|-----------------------------------|-----------|-------------------------------------|------------------------------|--------------------------|
| Ro                           | Router Voice                      |           |                                     |                              |                          |
| Status                       | Wan Setup                         | Lan Setup | Application                         |                              | UNIT LOGIC BALL Strandad |
| Product 1                    | nformation                        |           |                                     |                              |                          |
| Product N                    | ome:                              | SPA       | 3102                                | Senal Number:                | FM500L134154             |
| Software                     | Version:                          | 3.3       | (GW)                                | Hardware Version:            | 1.4.5(a)                 |
| Custom ze                    | ess:<br>boni                      | Ope       | 108024815                           | Ciert Centricate:            | Installed                |
| System S                     | tatus                             |           |                                     |                              |                          |
| Current Ti                   | met                               | -171/     | 2003 12:25:34                       | Elepsed Time:                | 0.0:02:50                |
| Nan Conn                     | ection Type:                      | DHC       | P                                   | Current IP:                  | 192.168.0.20             |
| Host Name                    |                                   | Spu       | reSPA                               | Domein:                      | telcomba.net             |
| Current N                    | etmask:                           | 255.      | 255.255.0                           | Current Gateway:             | 192.160.0.1              |
| Primery D                    | M5:                               | 0.0.1     | 1.0                                 |                              |                          |
| Secondary                    | DNB                               | 8.8.      | 4.4                                 | and the second second second |                          |
| LAN IP Ad                    | dress:                            | 192       | 168.1.1                             | Broadcast Pkts Sent:         | 5                        |
| Broadcast                    | Sytes Sent:                       | 1710      | 1000                                | Broedcest Pkts Recv:         | 292                      |
| prosideast Bytes Recv: 23883 |                                   | 13        | Broedcest Fkts Dropped:             | 0                            |                          |

| Router                       | Voice               |                           |                                                                                                    |
|------------------------------|---------------------|---------------------------|----------------------------------------------------------------------------------------------------|
| Info System SIP Provisio     | ining Regional Line | 1 BSTN Line User 1 PSTN   | User Recurs and Adver                                                                                                    |
| Line Ensblat                 | yez 🕶               |                           |                                                                                                    |
| Streaming Audio Gerver (EAC) |                     |                           |                                                                                                    |
| SAS Enobles                  | FQ                  | SAS OLG Refresh Intvi:    | 30                                                                                                    |
| SAS Inbound RTP Sinks        |                     |                           |                                                                                                    |
| NAT Settings                 |                     |                           |                                                                                                    |
| NAT Necting Enable:          | FQ ¥                | NAT Keep Alive Brable:    | ne 😿                                                                                                    |
| NAT Keep Alive Negi          | SNOTIFY             | NAT Keep Alive Destr      | SPROXY                                                                                                    |
| Network Settings             |                     |                           |                                                                                                    |
| SIP ToS/DillServ Valuer      | 0x68                | SIP CoS Veluer            | 3 [0-7]                                                                                                    |
| RTP ToS/DiffServ Value:      | 0vb8                | RTP-CoS Value:            | 6 [2-7]                                                                                                    |
| Network litter Level:        | high M              | Jitter Duffer Adjustment: | up end down 💌                                                                                                    |
| Network litter Level         | tigh M              | Jicer Buffer Adjustment:  | up end down 💌                                                                                                    |
| SIP Parti                    | 5060                | GIP 100661 Enable:        | 00 M                                                                                                    |
| EXT 532 Parts                |                     | Auth Resure, Rebests      | ves w                                                                                                    |
| Contraction of the second    |                     | and the second second     | and the second second s |

# onetelip

### Paso 4

Ya puede comenzar a introducir los parámetros SIP necesarios de configuración:

NAT MAPPING ENABLE: YES NAT KEEP ALIVE ENABLE: YES SIP PORT: 5060 PROXY: sip.netelip.com PASSWORD: Su contraseña SIP USER ID: Su usuario SIP

|                         |                   | The second second secon |                   |   |
|-------------------------|-------------------|----------------------------------------------------------------------------------------------------|-------------------|---|
| ine Enable:             | yes 🔽             |                                                                                                    |                   |   |
| Streaming Audio Server  | (SAS)             |                                                                                                    |                   |   |
| SAS Enable:             | no 💌              | SAS DLG Refresh Intvl:                                                                                                    | 30                |   |
| SAS Inbound RTP Sink:   |                   |                                                                                                    |                   |   |
| NAT Settings            |                   |                                                                                                    |                   |   |
| VAT Mapping Enable:     | (yes 💌 )          | NAT Keep Alive Enable:                                                                                                    | Cyes V)           |   |
| VAT Keep Alive Msg:     | \$NOTIFY          | NAT Keep Alive Dest:                                                                                                    | \$PROXY           |   |
| vetwork Settings        |                   |                                                                                                    |                   |   |
| SIP ToS/DiffServ Value: | 0x68              | SIP CoS Value:                                                                                                    | 3 [0-7]           |   |
| TP ToS/DiffServ Value:  | 0xb8              | RTP CoS Value:                                                                                                    | 6 [0-7]           |   |
| Vetwork Jitter Level:   | high 💌            | Jitter Buffer Adjustment:                                                                                                    | up and down 😒     |   |
| 3IP Settings            |                   |                                                                                                    |                   |   |
| SIP Port:               | 5060              | SIP 100REL Enable:                                                                                                    | no 💌              |   |
|                         |                   | 110 01 1                                                                                                    | 100               |   |
| IP Port:                | 5060              | SIP 100REL Enable:                                                                                                    | no 💌              |   |
| XT SIP Port:            |                   | Auth Resync-Reboot:                                                                                                    | ves 💌             |   |
| SIP Proxy-Require:      |                   | SIP Remote-Party-ID:                                                                                                    | ves 🗙             |   |
| SIP GUID:               | no 💙              | SIP Debug Option:                                                                                                    | none              | 6 |
| TP Log Intyl:           | 0                 | Restrict Source IP:                                                                                                    | no 💌              |   |
| Referor Bye Delay:      | 4                 | Refer Target Bye Delay:                                                                                                    | 0                 |   |
| Referee Bye Delay:      | 0                 | Refer-To Target Contact:                                                                                                    | no 💌              |   |
| Sticky 183:             | no M              |                                                                                                    |                   |   |
| Call Feature Settings   |                   |                                                                                                    |                   |   |
| Blind Attn-Xfer Enable: | no 💌              | MOH Server:                                                                                                    |                   |   |
| Kfer When Hangup Conf:  | yes 💙             |                                                                                                    |                   |   |
| Proxy and Registration  |                   |                                                                                                    |                   |   |
| Proxy:                  | (sip.netelip.com) |                                                                                                    |                   |   |
| Outbound Proxy:         |                   |                                                                                                    |                   |   |
| Jse Outbound Proxy:     | no 💌              | Use OB Proxy In Dialog:                                                                                                    | yes 😒             |   |
| Register:               | yes 🐱             | Make Call Without Reg:                                                                                                    | no 💌              |   |
| Register Expires:       | 3600              | Ans Call Without Reg:                                                                                                    | no 💌              |   |
| Jse DNS SRV:            | no 💌              | DNS SRV Auto Prefix:                                                                                                    | no 💌              |   |
| Proxy Fallback Intvl:   | 3600              | Proxy Redundancy Method:                                                                                                    | Normal 💌          |   |
| /oice Mail Server:      |                   | Mailbox Subscribe Expires:                                                                                                    | 2147483647        |   |
| Subscriber Information  |                   |                                                                                                    |                   |   |
| Display Name:           |                   | User ID:                                                                                                    | $\langle \rangle$ |   |
| assword:                | (******           | Use Auth ID:                                                                                                    | no 💌              |   |
| Auth ID:                |                   |                                                                                                    |                   |   |
| lini Certificate:       |                   |                                                                                                    |                   |   |
| RTP Private Key:        |                   |                                                                                                    |                   |   |

\*Si estás configurando una extensión de tu centralita, recuerda que debes introducir como servidor proxy: **vpbx.netelip.com**.

## o netelip

Una de las ventajas de este adaptador telefónico, es la opción de poder emitir llamadas tanto en analógico como en IP. Podemos sugerirle un dial plan (plan de marcado) que programa su adaptador, para realizar las llamadas de teléfonos a fijos de España por telefonía analógica y las llamadas a móviles e internacionales por IP.

#### (\*xxS0|[00]x.S0|[6]x.S0|[98]x.<:@gw0>S).

En el caso de configurar una extensión de la vPBX, el dial plan a marcar será el siguiente:

(\*xxS0|[00]x.S0|[6]x.S0|[98]x.<:@gw0>S0|1xxS0).

| G726-40 Enable:                                                                                                    | yes 💌                | FAX Passthru Codec:          | G711u 💌            |
|----------------------------------------------------------------------------------------------------|----------------------|------------------------------|--------------------|
| DTMF Process INFO:                                                                                                    | yes 😒                | FAX Codec Symmetric:         | yes 💌              |
| DTMF Process AVT:                                                                                                    | yes 🗙                | FAX Passthru Method:         | NSE 💌              |
| DTMF Tx Method:                                                                                                    | Auto 💌               | FAX Process NSE:             | yes M              |
| Hook Flash Tx Method:                                                                                                    | None 💌               | FAX Disable ECAN:            | no 💌               |
| Release Unused Codec:                                                                                                    | yes 💌                | FAX Enable T38:              | yes 🗙              |
| FAX T38 Redundancy:                                                                                                    | 1 💌                  | FAX Tone Detect Mode:        | caller or callee M |
| Symmetric RTP:                                                                                                    | yes 💌                |                              |                    |
|                                                                                                    |                      |                              |                    |
| Gateway Accounts                                                                                                    |                      |                              | 1000               |
| Gateway 1:                                                                                                    |                      | GW1 NAT Mapping Enable:      | no 🗙               |
| GW1 Auth ID:                                                                                                    |                      | GW1 Password:                |                    |
| Gateway 2:                                                                                                    |                      | GW2 NAT Mapping Enable:      | no 🗙               |
| GW2 Auth ID:                                                                                                    |                      | GW2 Password:                |                    |
| Gateway 3:                                                                                                    |                      | GW3 NAT Mapping Enable:      | no 💌               |
| GW3 Auth ID:                                                                                                    |                      | GW3 Password:                |                    |
| Gateway 4:                                                                                                    |                      | GW4 NAT Mapping Enable;      | no 💌               |
| GW4 Auth ID:                                                                                                    |                      | GW4 Password:                |                    |
| VoIP Fallback To PSTN                                                                                                    |                      |                              |                    |
| Auto PSTN Fallback:                                                                                                    | yes 🐱                |                              |                    |
| Dial Plan                                                                                                    |                      |                              |                    |
| Dial Plan:                                                                                                    | C[*xxS0 [00]x.S0 [6] | x.S0 [98]x.<:@gw0>S0 x.<:@gw | (0>\$0)            |
| Enable IP Dialing:                                                                                                    | no M                 | Emergency Number:            |                    |
| and the second second se                                                                                                    |                      |                              |                    |
| AND THE OF THE OF THE O |                      |                              |                    |

Tras finalizar esta configuración básica, puede ya quitar el cable de red **"Ethernet"** desde el adaptador a su ordenador, pues no será necesario para el uso diario del servicio telefónico. Su teléfono ya está preparado para poder hacer y recibir llamadas.

Disfrute del servicio de **netelip.**